💿 f 🕨 educaprefsp

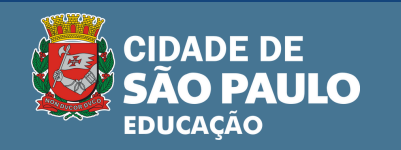

## Adquira o Kit escolar 2023 de MATERIAL E UNIFORME da Rede Municipal de São Paulo

Baixe o aplicativo Kit Escolar DUEPAY disponível nas lojas Google Play e App Store.

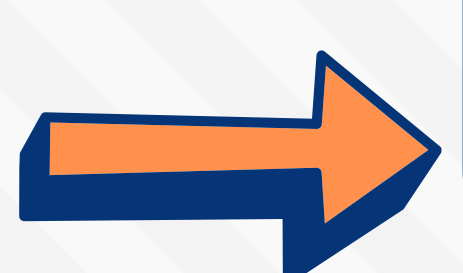

Faça **login usando o CPF** do responsável legal.

<u>Se for seu 1º acesso</u>, digite o número do **CPF também no campo de senha.** 

Valide a identidade inserindo uma fotografia do RG ou da CNH do responsável.

Faça uma selfie do responsável em local claro e inclua no cadastro. **ATENÇÃO** Já usou o aplicativo em 2022? Faça o login com sua senha e use os créditos.

Não lembra a senha? Utilize a função "*esqueci minha senha*" e cadastre uma nova.

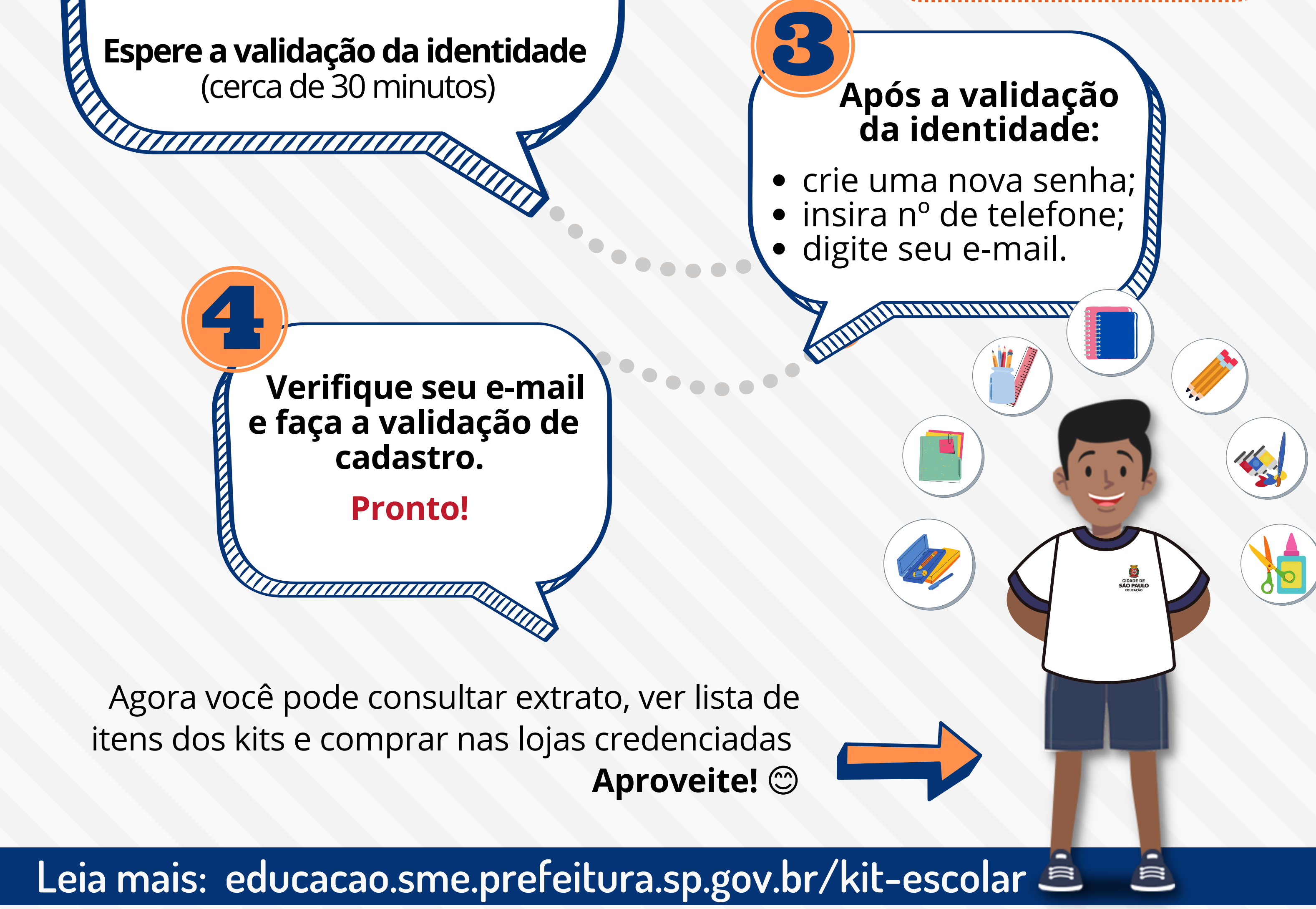